# RXT-411x WDM OTDR Quick Setup Guide

WDM vs. PON Fiber Testing

### Summary

FiberDeep/R-PHY projects add new challenges to OTDR testing. In the past the technicians only needed to verify fibers were routed properly through MUXs. Today, technicians must also test both the WDM (which are point-to-point) with typical Mux losses ~4-6 dB and access fiber lines (cascade splitters) with split ratios that can supply access to 128 customers. This quick guide will aid technicians with setting up the OTDR for the type of fiber network they need to test.

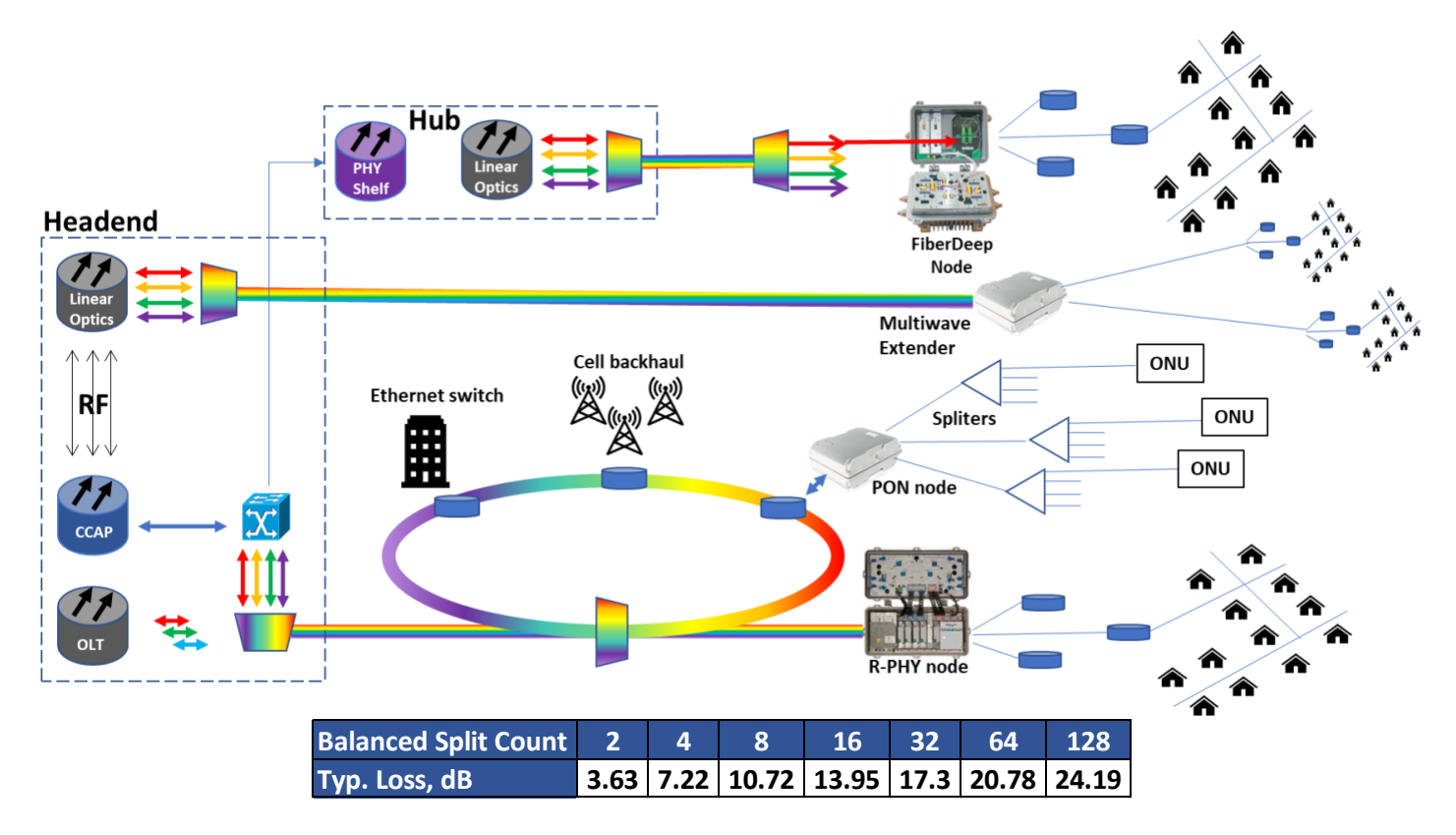

#### Expert OTDR Test Mode

Technicians must setup the OTDR to test through MUXs (Not A PON) or Splitters (PON) because different test parameters are required to test through WDM versus Splitters. Unless the correct test mode and Profile and other parameters are properly configured, the OTDR may not be able to test through the MUX or splitter as component loss can vary significantly.

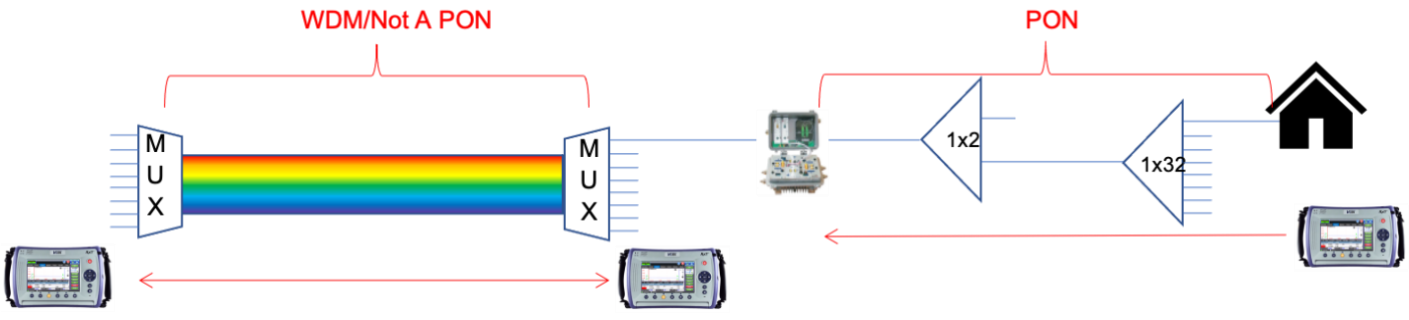

#### Setting Up WDM OTDR

- 1. Select XWDM Grid (CWDM, DWDM 50/100/200 GHz or optional Bands A/B/C/D)
- 2. Select Test Channel (depends on XWDM Grid selection)
- 3. Select Mode (Manual, Auto, VScout, Manual Realtime, Auto Realtime)
  - a. Manual All test parameters must be set by technician (not for PON testing)
  - b. Auto Single pulse width acquisition
    - i. WDM Select Not A PON
    - ii. Splitter Select AutoPON
  - c. VScout Multi-acquisition (highly recommended for WDM and PON testing)
    - i. WDM Select Profile Not A PON
    - ii. Splitter Select Profile AutoPON
  - d. Manual/Auto Realtime Used for troubleshooting
- 4. Span button Used to measure launch fiber
  - a. Check "Span Begin Include Event Loss" if connecting OTDR directly to MUX or splitter using a patchcord or if MUX or Splitter is 0 km event or Total Loss will not include that component loss
- 5. Display button
  - a. Un-Check AutoZoom (recommended in case event loss exceeds EOF setting in A. Thresholds)
  - b. Uncheck Show Fiber Sections (Event table will only show events)
- 6. A. Threshold Fiber End Threshold (depends on fiber network)
  - a. WDM (5-11dB) Not A PON
  - b. PON (20dB for up to 1x32 splitter)
- 7. You are ready to begin testing. Press START.

| Meda                | Cotup LinkMan E                  | Moosuro            | Tracas         | Poculto          |           | A. Thresholds       | Custom           |   |
|---------------------|----------------------------------|--------------------|----------------|------------------|-----------|---------------------|------------------|---|
| Mode V-Scout        | Setup Linkinap E                 | vents weasure      | Traces         | Results          | Start     | Splice Loss (dB)    | 0.100            |   |
| Magual              | Wavelength                       | Other Paramet      | ers            | -                | 1270nm    | Reflectance (dB)    | -65.0            |   |
| Manuar              | Frequency (THz) 192.40           | Fiber Mod          | el SMF-28      | Be Ultra (C      |           | Fiber End (dB)      | 11.000           |   |
| Auto                | XWDM Grid DWDM 1000              | GHz 🔻 🖉 P/F. Thres | holds Default  | •                | 3         | Macrobend (dB)      | 0.200            |   |
| V-Scout             | DWDM Channel (nm) 24: 1558.17    | S. Thresho         | olds Default   | ▼                |           |                     |                  |   |
|                     | Test Parameters                  | A. Thresho         | olds Custom    | -                | Autosave  |                     |                  |   |
|                     | Mode V-Scout                     | Front Pane         | el Check       |                  |           |                     | Display Settings |   |
| Profile             | Profile Auto P2P                 |                    |                |                  | Cloud     | Grid Division       | Fixed            | • |
| Auto P2P            |                                  | Span               |                |                  | Dieplay   | Grid Color          | Light            | V |
| Auto P2P            |                                  |                    |                |                  | Display   | Trace Antialiasing  |                  |   |
| Auto PON Drop Fiber |                                  |                    |                |                  |           | Show Fiber Sections |                  |   |
| Auto PON            |                                  |                    |                |                  | About     | Distance Unit       | Feet             |   |
| 1                   |                                  |                    |                |                  |           |                     |                  |   |
|                     |                                  |                    |                |                  |           |                     |                  |   |
|                     | (P) 192.168.0.159 (R) Remote/CLI |                    | Launch and F   | Receive Cable Ca | libration |                     |                  |   |
|                     | Sgan Begin (Launch)              |                    |                |                  |           |                     |                  |   |
|                     |                                  | Length (ft)        | í .            | 0.0              |           |                     |                  |   |
|                     |                                  | Index              |                | 0                |           |                     |                  |   |
|                     |                                  | Cude Event Loss    |                |                  |           |                     |                  |   |
|                     |                                  | Compens            | ated Loss (dB) | 0.000            |           |                     |                  |   |

## About VeEX

VeEX Inc., a customer-oriented communications test and measurement company, develops innovative test and monitoring solutions for next generation telecommunication networks and services. With a blend of advanced technologies and vast technical expertise, VeEX products address all stages of network deployment, maintenance, field service turn-up, and integrate service verification features across copper, fiber optics, CATV/DOCSIS, mobile 4G/5G backhaul and fronthaul, next generation transport network, Fibre Channel, carrier & metro Ethernet technologies, WLAN and synchronization.

2827 Lakeview Court, Fremont, CA 94538, USA | Tel.: +1 (510) 651-0500 | Fax: +1 (510) 651-0505 | info@veexinc.com | www.veexinc.com

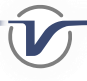